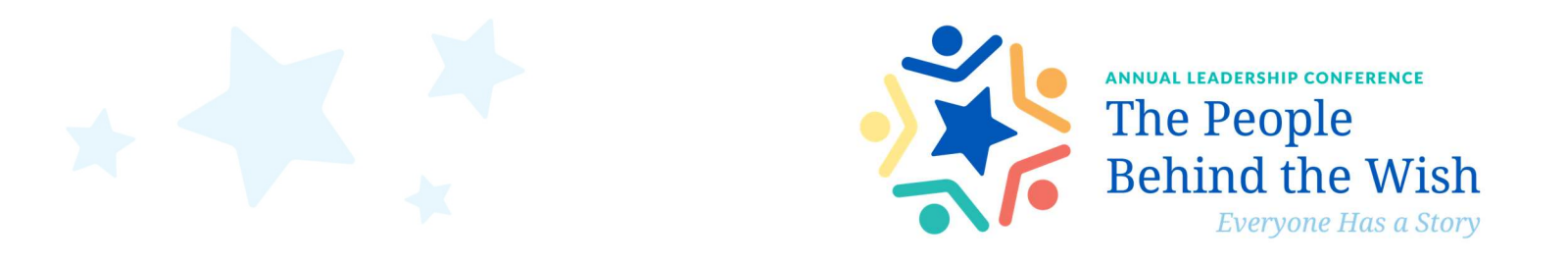

## **Browser Settings Guide**

Microphone

🛸 Flash

Sound

Certificate (Valid)
Cookies (16 in use)
Site settings

Allow

Allow

Ask (default)

OnAIR is compatible with most browsers, however; if you have not yet connected to a virtual event in your default web browser, your audio and video settings may not be set up correctly. Below are steps on how to configure your browser settings.

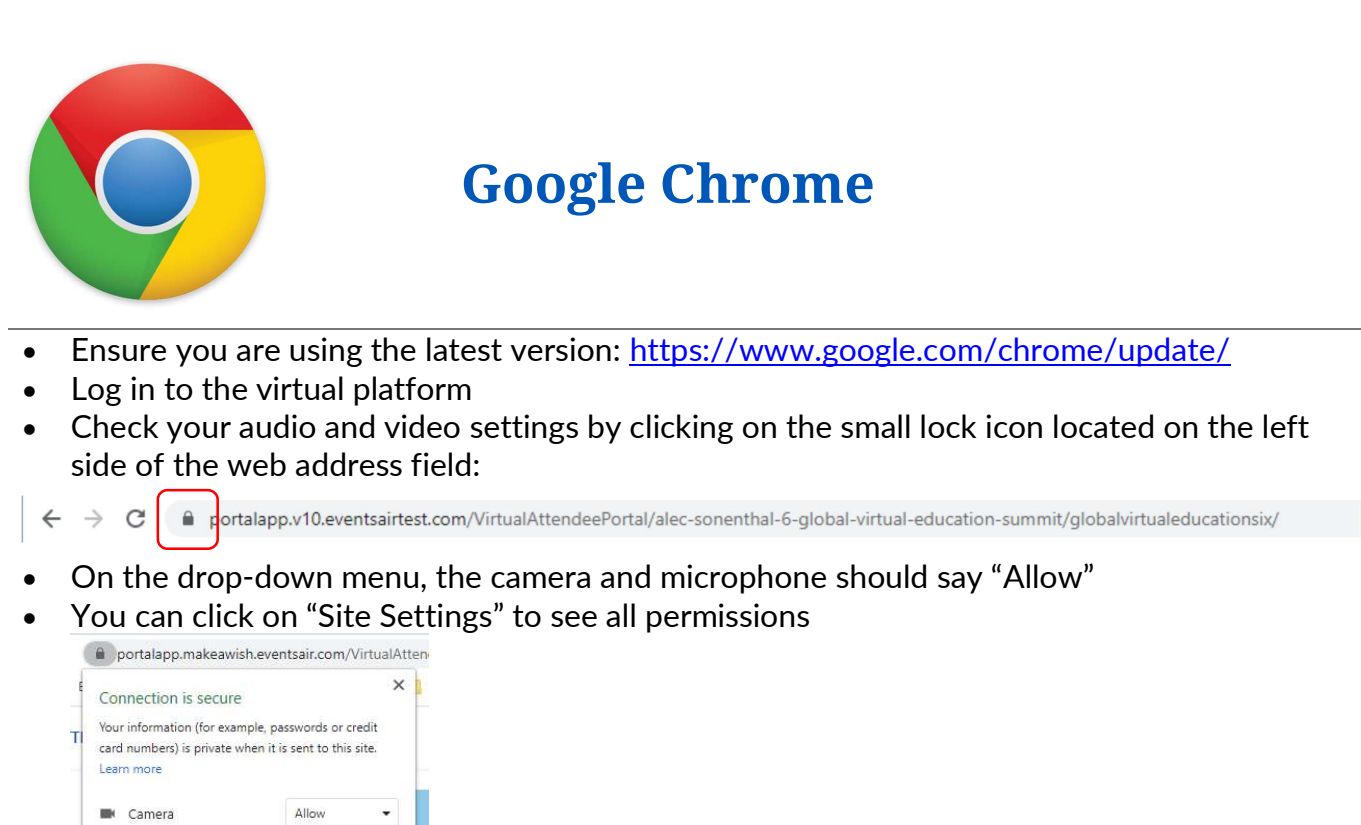

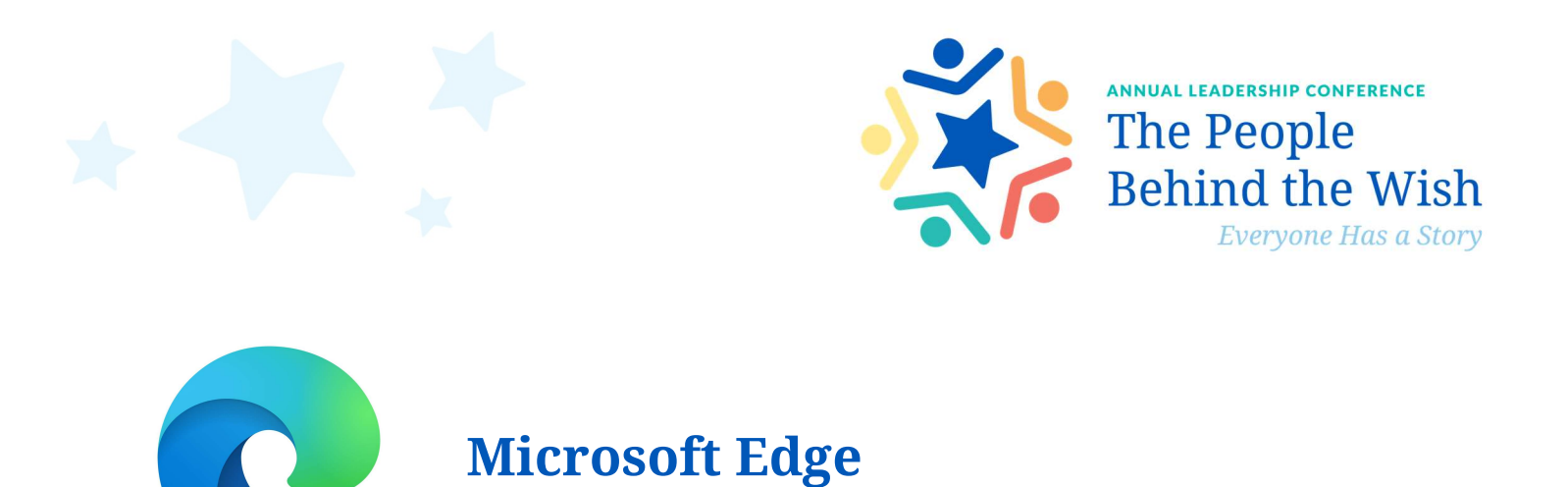

- Ensure you are using the latest version: <u>https://www.whatismybrowser.com/detect/what-version-of-edge-do-i-have</u>
- Log in to the virtual platform
- You may be prompted to grant permission to use your microphone and webcam, click "yes" for both

| Let portalapp.makeawish.eventsair.com use your microphone? | Yes | No | × |
|------------------------------------------------------------|-----|----|---|
| Let portalapp.makeawish.eventsair.com use your webcam?     | Yes | No | × |

- Check your audio and video settings by clicking on the small lock icon located on the left side of the web address field; the camera and microphone should say "Allow" or "On"
- You can click on "Site Settings" to see all permissions

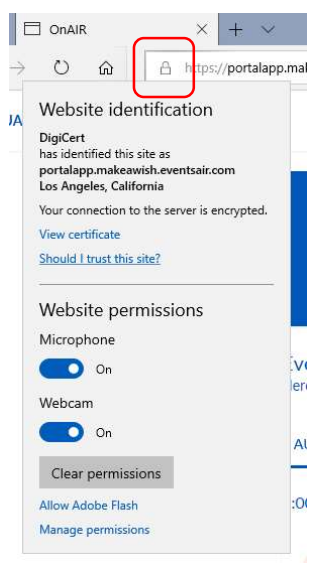

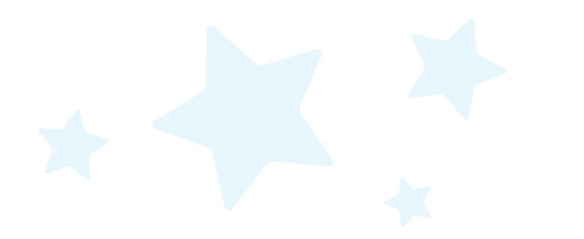

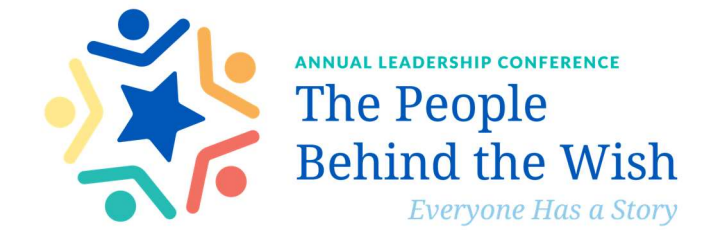

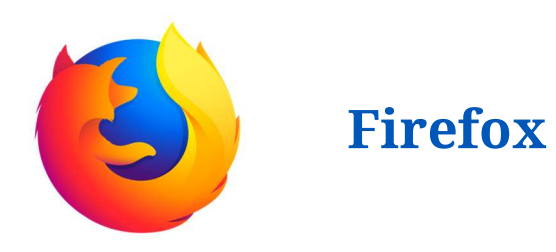

- Ensure you are using the latest version: <u>https://support.mozilla.org/en-US/kb/update-firefox-latest-release</u>
- Log in to the virtual platform
- When first visiting the OnAIR site via the Firefox browser, you may be prompted to enable the camera and microphone -- should this occur select your microphone input and camera respectively, and check the "Remember this decision" checkbox to save your choices for future use in OnAIR.

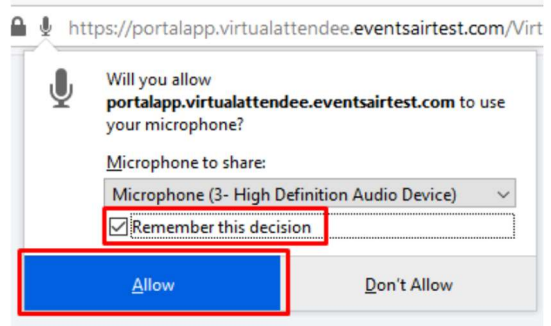

- Check your audio and video settings by clicking on the small lock icon located on the left side of the web address field; the camera and microphone should say "Allow" or "On"
- You can click on "Site Settings" to see all permissions

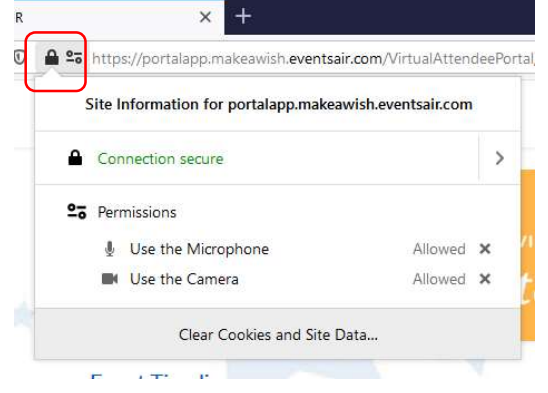